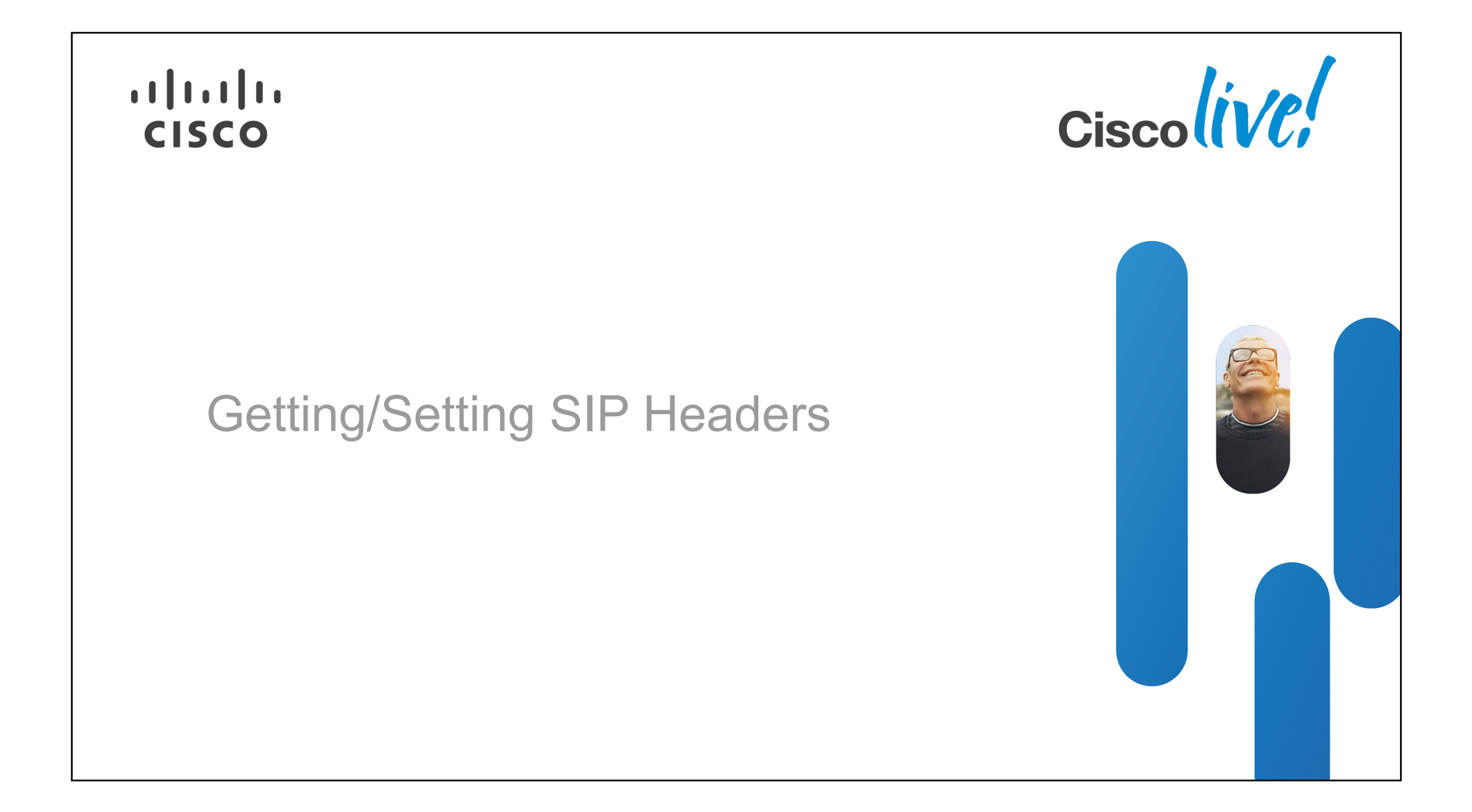

# **Getting and Setting SIP Headers**

Use Case / Challenge

- Use of custom SIP headers increasingly requested as a mechanism for passing data with calls to/from CVP
- Pass user-data/context from third-party SIP PBX/ACD to CVP
- Forward user-data with transfers from CVP to third-party platforms
- Access additional signaling information such as Remote-Party-ID, physical trunk information, privacy settings

```
INVITE sip:90179017@10.52.200.50:5060 SIP/2.0
Via: SIP/2.0/UDP 10.58.16.170:5060;x-ds0num="Basic Rate Interface 0/1/0 1:DS0";branch=z9hG4bK45751B21
Remote-Party-ID: <sip:396298@10.58.16.170>;party=calling;screen=yes;privacy=off
```

Problem: CVP Comprehensive Model allows SIP header content to be retrieved and added/modified but how is it done in CVP Standalone?

### **Getting SIP Headers**

ICM Script / CVP Comprehensive Model

Documented in the CVP Configuration and Administration Guide

Configure CVP Call Server SIP settings via OAMP console to specify which headers and parameters should be extracted and passed up to ICM

| SIP Header Passing (to ICM) |              |  |
|-----------------------------|--------------|--|
| Header Name:                |              |  |
| Parameter: 2                |              |  |
|                             | Add Remove   |  |
|                             | Via,x-ds0num |  |
|                             |              |  |
|                             |              |  |

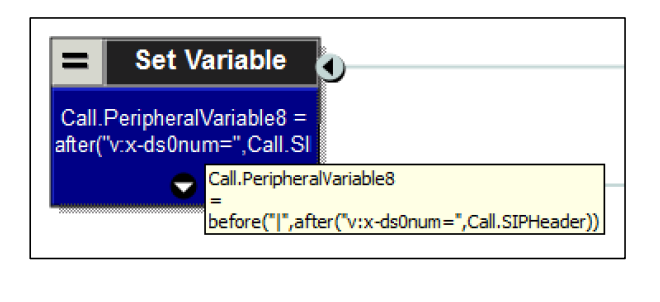

Call.SIPHeader contains the headers configured to be passed to ICM. In this example, it contains:

v:x-ds0num="Basic Rate Interface 0/1/0 1:DS0"

Call.SIPHeader contents are parsed to extract the right-hand-side into a call variable.

(Vertical bar "|" character is the separator if multiple items extracted)

BRKCCT-3030

© 2013 Cisco and/or its affiliates. All rights reserved.

Cisco Public

#### **Setting SIP Headers**

#### ICM Script / CVP Comprehensive Model

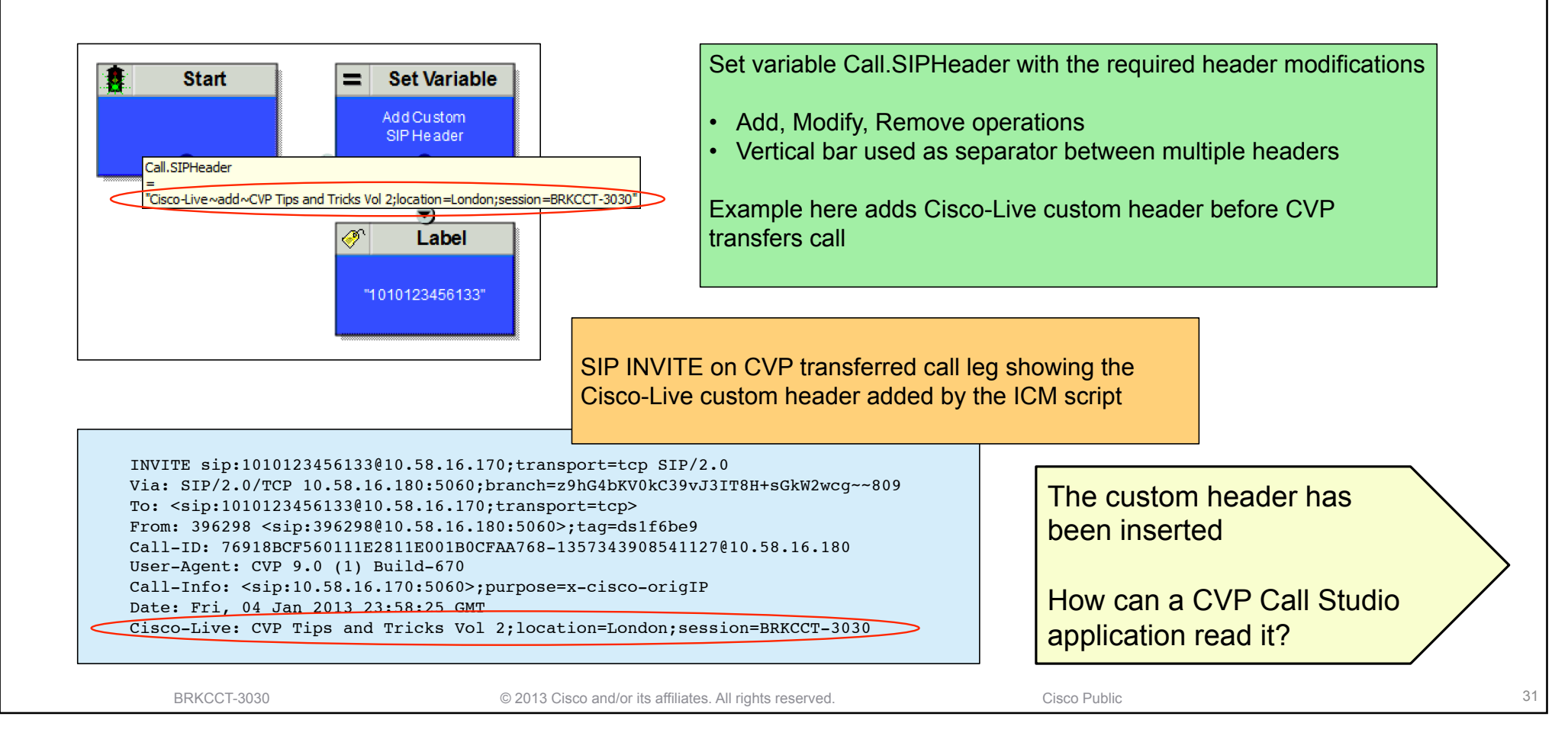

### **Getting SIP Headers**

**CVP Standalone Model** 

- SIP headers can be retrieved using the Cisco VoiceXML session variable session.com.cisco.proto\_headers
- Invoke simple external VoiceXML using a Subdialog Invoke element
- Return the header(s) from the subdialog
  - but may still need more parsing if header has multiple parameters and ...
  - need to avoid problems with "=" characters in the header parameters

| <pre><?xml version="1.0"?> <vxml version="2.0"> <form id="getheaders"> <var expr="session.com.cisco.proto_headers['Cisco&lt;/th&gt;&lt;th&gt;Set Cisco-Live SIP header and return it as&lt;br&gt;DiscoLive parameter from the subdialog&lt;/th&gt;&lt;/tr&gt;&lt;tr&gt;&lt;th&gt;&lt;return namelist='&lt;br&gt;&lt;/block&gt;&lt;br&gt;&lt;/form&gt;&lt;br&gt;&lt;/vxml&gt;&lt;/th&gt;&lt;th&gt;CiscoLive" name="CiscoLive&lt;/pre&gt; &lt;block&gt;&lt;/th&gt;&lt;th&gt;e"></var></form></vxml></pre> |  |
|----------------------------------------------------------------------------------------------------|--|
|----------------------------------------------------------------------------------------------------|--|

32

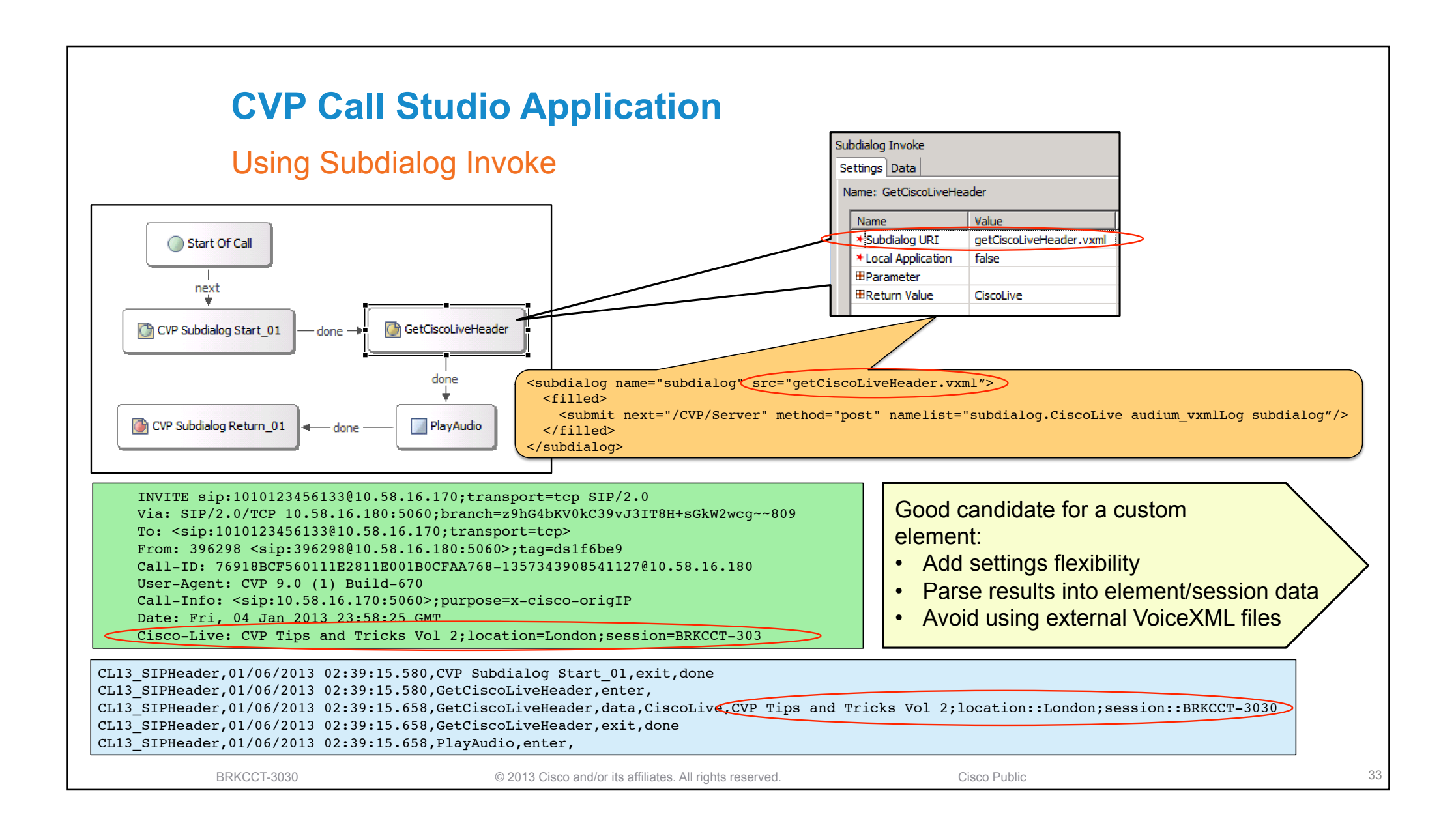

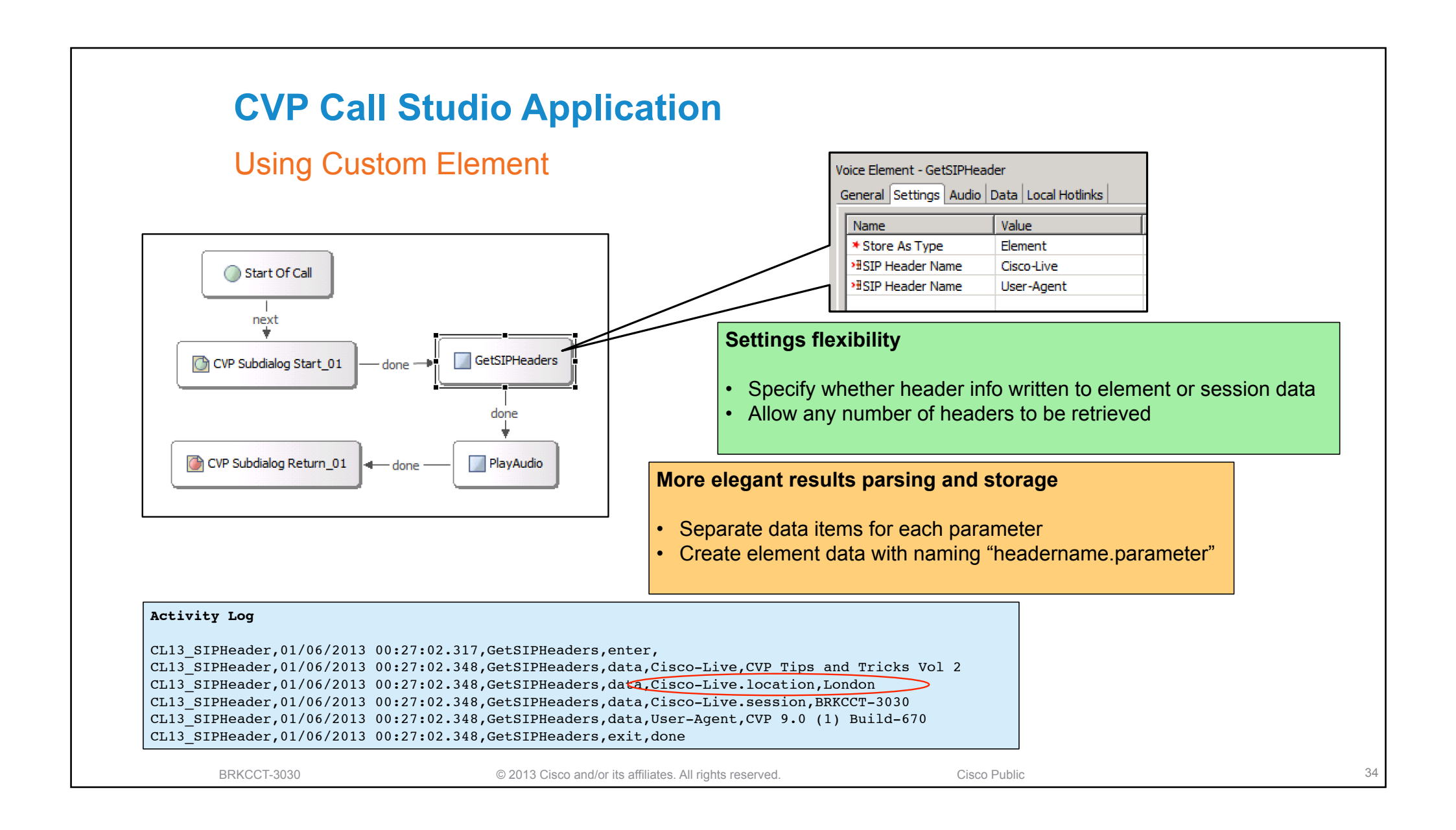

# **Setting SIP Headers**

**CVP Standalone Model** 

- Unfortunately no easy way to set SIP headers on VoiceXML transfers
- Necessary to handoff the call to TCL from VoiceXML
- An approach that enables a whole range of additional functionality, not just adding SIP headers
- Technique already used in several other places
  - CVP Standalone Outbound: sends SIP INFO messages to the voice gateway to make the call and return the outcome
  - Courtesy Callback: to initiate the callback on the ingress gateway
  - VideoConnect Element: transfers the caller to the video media server and listens for caller-side DTMF while video is playing
- Especially useful for adding custom transfer functionality as in the VideoConnect case

BRKCCT-3030

© 2013 Cisco and/or its affiliates. All rights reserved.

Cisco Public

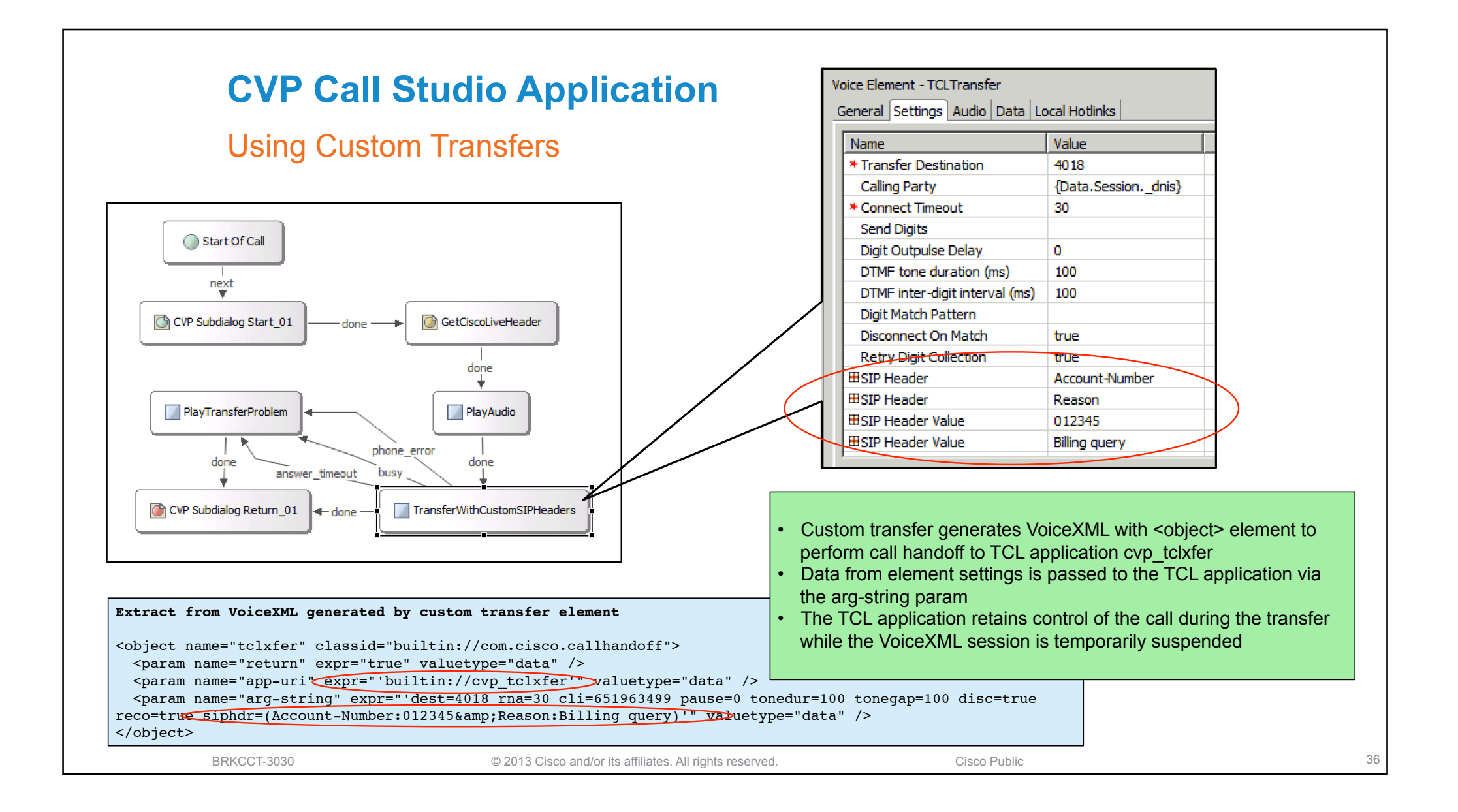

# **CVP Call Studio Application**

#### **Using Custom Transfers**

TCL transfer application is passed parameters from Call Studio script

CVP\_TCLXFER, assumed control of call with argument: <dest=4018 rna=30 cli=651963499 pause=0 tonedur=100 tonegap=100 disc=true reco=true siphdr=(Account-Number:012345&Reason:Billing query)>

Transfer leg is set up and SIP INVITE sent including custom SIP headers

| <pre>INVITE sip:4018@10.58.16.175:5060 SIP/2.0<br/>Via: SIP/2.0/UDP 10.58.16.170:5060;branch=z9hG4bK461E64D<br/>From: <sip:651963499@10.58.16.170>;tag=C5AB8A80-F76<br/>To: <sip:4018@10.58.16.175><br/>Date: Sun, 06 Jan 2013 18:05:10 GMT<br/>Call-ID: 721DC9AF-576211E2-BD42CA6D-8EF6E38D@10.58.16.170<br/>User-Agent: Cisco-SIPGateway/IOS-12.x<br/>Reason: Billing query<br/>Account-Number: 012345<br/>Call-Info: <sip:10.58.16.170:5060>;purpose=X-cisco-forkingc<br/>App-Info: &lt;10.58.16.180:8000:8443&gt;<br/>Cisco-Live: CVP Tips and Tricks Vol 2;location=London;sessi</sip:10.58.16.170:5060></sip:4018@10.58.16.175></sip:651963499@10.58.16.170></pre> | apable<br>on=BRKCCT-3030                                                                       |
|----------------------------------------------------------------------------------------------------|------------------------------------------------------------------------------------------------|
| CVP_TCLXFER, event ev_proceeding on call leg 25268 received in state<br>CVP_TCLXFER, event ev_alert on call leg 25268 received in state DIAL<br>CVP_TCLXFER, event ev_connected on call leg 25268 received in state D<br>CVP_TCLXFER, event ev_setup_done on call leg 25263 25268 received in<br>CVP_TCLXFER, caller (leg 25263) connected to 4018 (leg 25268)<br>CVP_TCLXFER, event ev disconnected on call leg 25268 received in state                                                                                                    | DIALING ING DIALING State DIALING Called party answers and transfer is connected te SETUP DONE |
| CVP_TCLXFER, far-end disconnected, returning caller to VoiceXML<br>CVP_TCLXFER, event ev_destroy done received in state FAR_END_DISC<br>CVP_TCLXFER, handoff return with argstring <far_end_disconnect><br/>CVP_TCLXFER, event ev_disconnect_done on call leg 25268 received in a<br/>CVP_TCLXFER, exiting</far_end_disconnect>                                                                                                    | Called party hangs-up and call control is returned to VoiceXML                                 |
| BRKCCT-3030 © 2013 Cisco and/or its affiliates. All righ                                                                                                    | ts reserved. Cisco Public                                                                      |

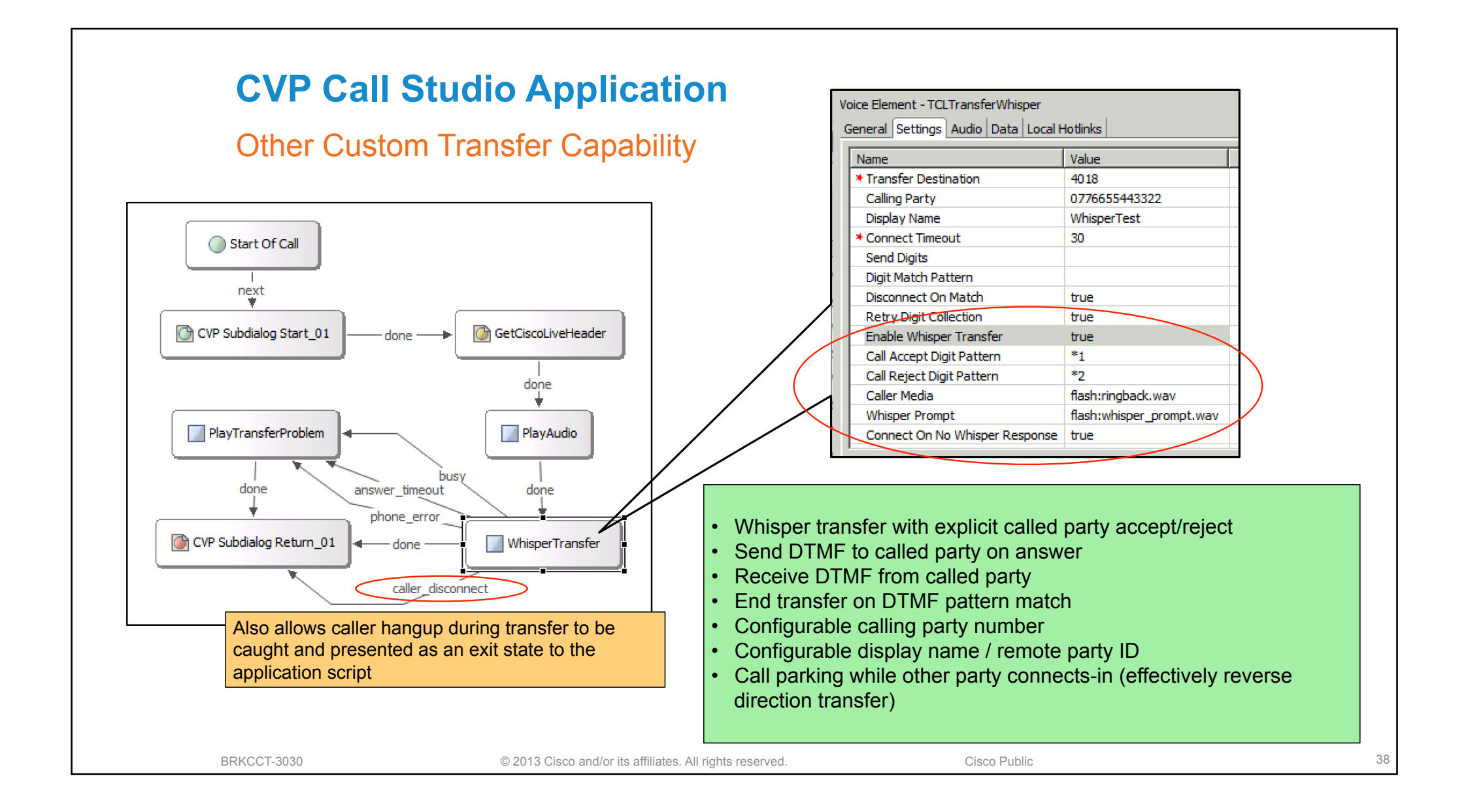